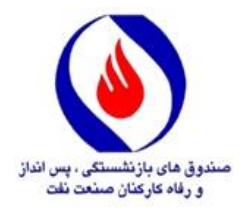

بسمةتعالى

## فرآیند ثبت درخواست شرکت در اولین دوره مسابقات قرآن و نهج البلاغه یادواره شهدای مدافع امنیت به صورت غیر حضوری در سامانه سما

## \*\*\*\*\*

۱- در مرورگر اینترنتی خود آدرس سامانه سما به نشانی (Sama.Oipf.ir) را درج نموده و سپس با درج اطلاعات نام کاربری (شماره پرسنلی) و رمز عبور خود، وارد سامانه سما شوید.

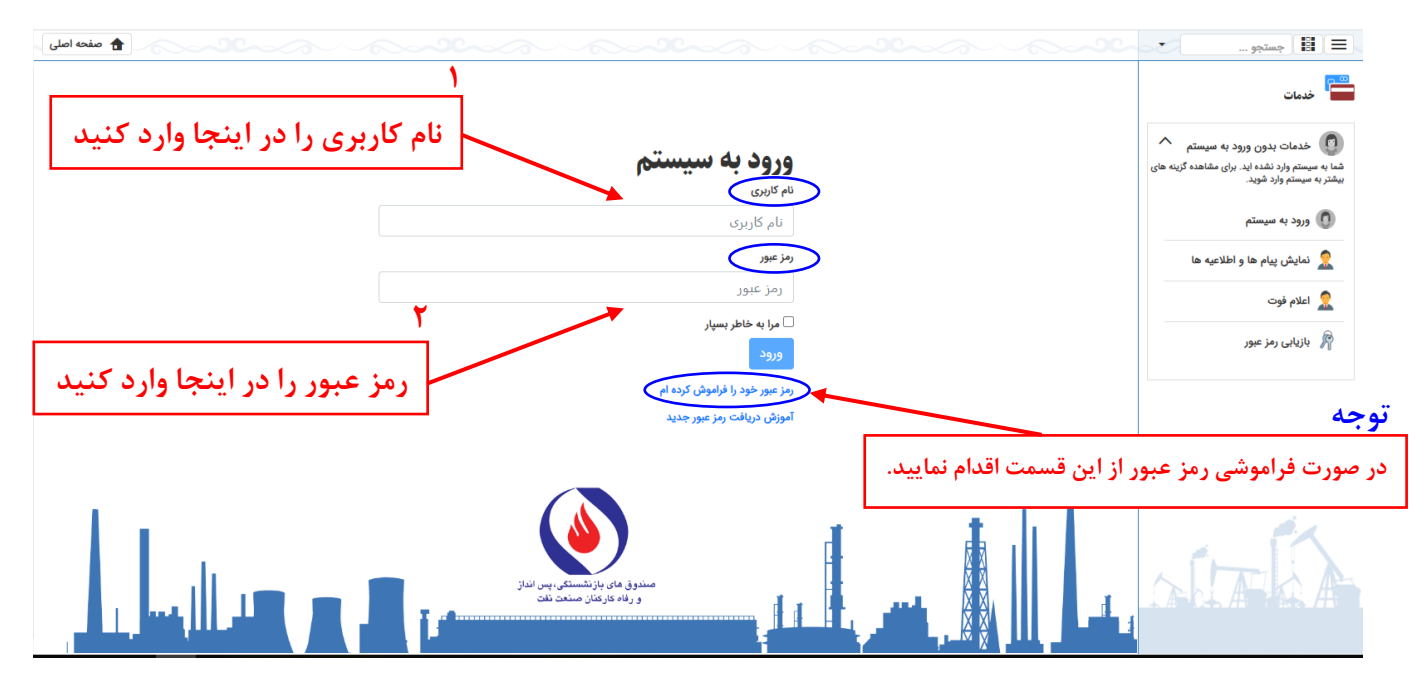

۲- مطابق تصویر زیر، وارد بخش (زیرسیستم) «**امور فرهنگی و رفاهی**» شده و با کلیک بر روی «<mark>مسابقات قرآنی</mark>»، «**درخواست ثبتنام مسابقات قرآن**» را انتخاب نمایید.

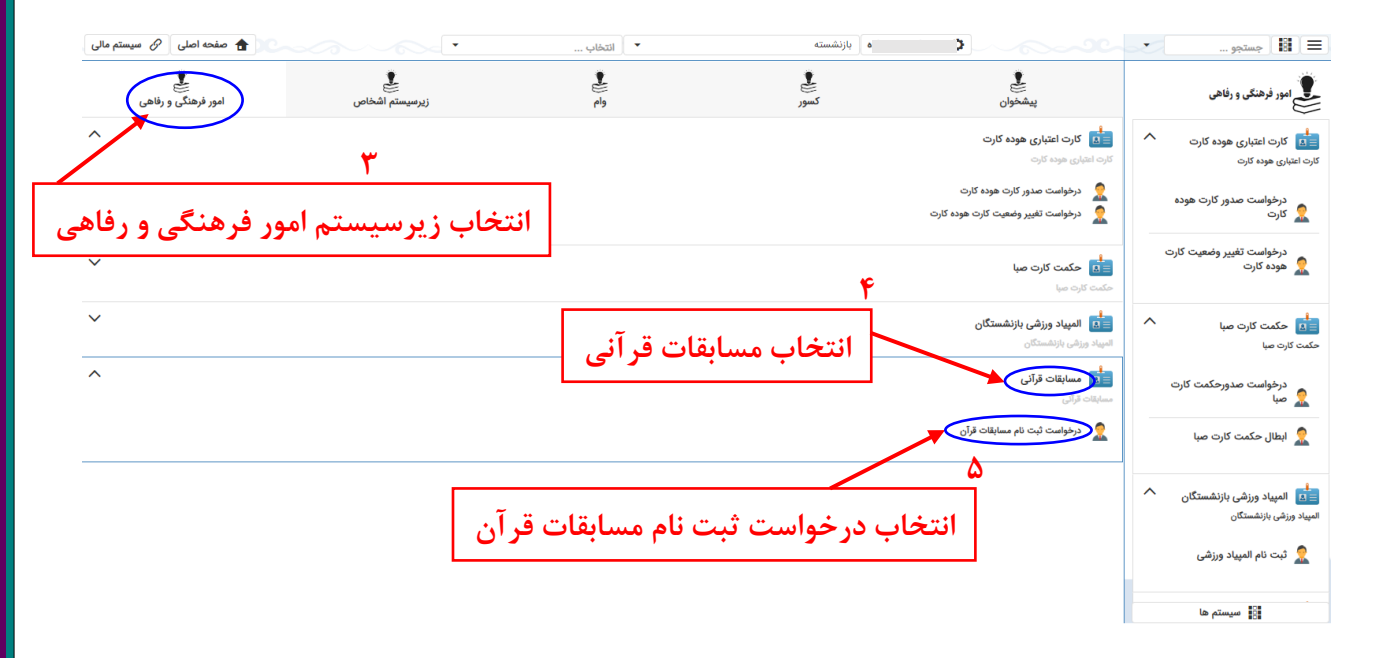

۳- مطابق تصویر زیر، گزینه «**جدید**» را انتخاب نمایید تا صفحه مربوط به مشخصات و رشتههای قرآنی مورد نظر جهت ثبت نام را رویت نمایید.

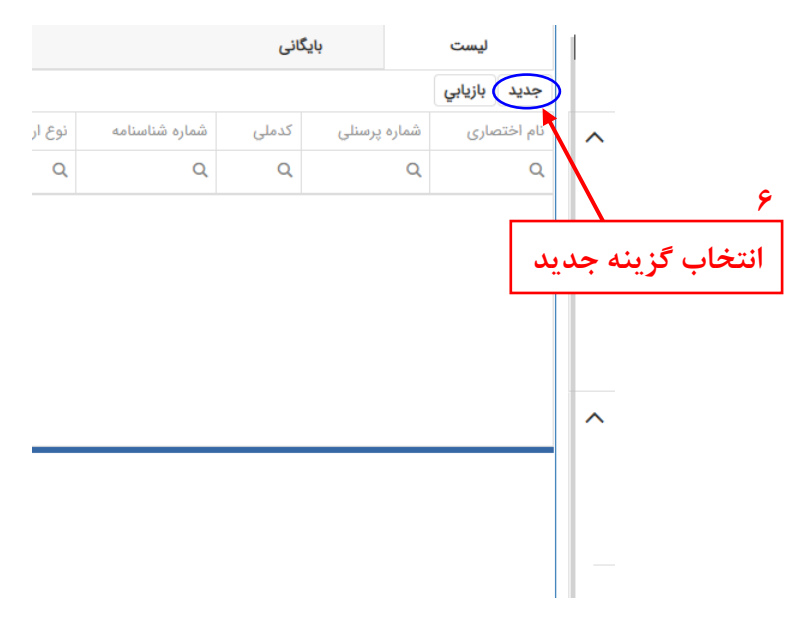

۴- مطابق تصاویر زیر، پس از بررسی اطلاعات شخصی، نسبت به ثبت درخواست شرکت در مسابقات قرآن و نهج البلاغه اقدام فرمایید.

|           |                                  |                     | نهج البلاغه - جديد            | مسابقات قرآن کریم و ن         | 🗙 درخواست ثبت نام                             |
|-----------|----------------------------------|---------------------|-------------------------------|-------------------------------|-----------------------------------------------|
|           |                                  |                     |                               | جستجو بر اساس:                |                                               |
|           |                                  |                     |                               | مشخصات شخص بازنشسته           |                                               |
|           |                                  | کد ملی:             |                               | کد پرسنلی بازنشسته:           |                                               |
|           |                                  | نام خانوادگی:       |                               | نام:                          |                                               |
|           |                                  | تاریخ بازنشستگی:    | نمايندگي مرکز  تھران          | دفتر نمایندگی:                |                                               |
|           |                                  |                     | برقرار و واریز به حساب        | وضعیت مستمری:                 |                                               |
|           |                                  |                     |                               | مشخصات آخرين كارفرما بازنشسته |                                               |
|           | مديريت توسعه منابع انساني        | مديريت:             | شرکت ملي نفت ايران            | شرکت:                         |                                               |
|           | خدمات پشتيباني                   | سازمان فرعی:        | معاونت امورپشتيباني           | سازمان:                       |                                               |
|           |                                  |                     |                               | 40.17                         |                                               |
|           |                                  |                     |                               | لوجه                          |                                               |
|           | نمایید.                          | خصی خود را ملاحظه   | ں می توانید اطلاعات ش         | از این بخش                    |                                               |
|           |                                  |                     |                               |                               |                                               |
|           |                                  |                     |                               |                               |                                               |
|           |                                  |                     |                               | فرانی و نهج انبلاغه           | درخواست لبت نام مسابقات                       |
|           | •                                | *::                 |                               | بستگان                        | نوع دریافت کننده:*                            |
|           | /                                |                     |                               | ود<br>بستگان                  | اطلاعات آزمونی هر داوطلب <sup>حو</sup><br>واب |
|           | •                                | عى:* انتخا          |                               |                               | -1 <b>*</b> 1-1-7                             |
|           |                                  | التكميل ذمائيد      | شخص نمایید.                   | در مسابقات را م               | از اینجا نوع شرکتکننده                        |
| ×         |                                  |                     | گزينه « <b>خود</b> »          | استگار شرکت میباشد            | در صورتی که فرد بازنشسته یا بازمانده خو       |
| مرحه ۷،   | ب درينه « <u>وابستكان</u> » در ه | در صورت النخاد      | <b>وابستگان</b> » انتخاب شود. | شرکت هستند گزینه «            | و در صورتی که افراد تحت تکفل مایل به م        |
| تخاب شود. | د تحت تكفل مورد نظر أن           | از این فسمت فر      |                               |                               | تصوير مقام:                                   |
|           |                                  |                     |                               |                               | شرايط                                         |
|           |                                  |                     |                               |                               | اینجانب تمام شرایط را می پذیرم                |
|           |                                  |                     |                               |                               |                                               |
|           |                                  |                     |                               |                               | شيوه نامه مسابقات                             |
|           |                                  |                     |                               | توجه                          | 🕢 دریافت شیوه نامه                            |
|           |                                  | ت را مطالعه نمایید. | توانيد آيب نامه مسابقات       | اذ ابن بخش میں                |                                               |
|           |                                  |                     |                               |                               |                                               |
|           |                                  |                     |                               |                               |                                               |
|           |                                  |                     |                               |                               |                                               |
|           |                                  |                     |                               |                               |                                               |
|           |                                  |                     |                               |                               |                                               |
|           |                                  |                     |                               |                               |                                               |

|                                                                                                    |                                                                                                    | * 1.1.0                                                                                                    |
|----------------------------------------------------------------------------------------------------|----------------------------------------------------------------------------------------------------|----------------------------------------------------------------------------------------------------|
|                                                                                                    | <br>                                                                                                    | رسته اطلی:                                                                                                    |
| ٩                                                                                                    | صحيح خواني                                                                                                    | رشته فرعی:*                                                                                                    |
|                                                                                                    | قرائت تحقيق                                                                                                    |                                                                                                    |
| ار اینجا رسته اصلی مورد نظر را                                                                                                    | ج البلاغه سند<br>حفظ تخصصی                                                                                                    | در صورت شرکت در مسابقات قرآن کریم و نړ                                                                                                    |
| جهت شرکت در مسابقات انتخاب نمایید                                                                                                    | حفظ عمومي                                                                                                    | در جه دوره ای حضور داشته اید؟:                                                                                                    |
|                                                                                                    | حفظ موضوعي                                                                                                    |                                                                                                    |
|                                                                                                    | مفاهيم قرآن كريم                                                                                                    | تصوير مقام:                                                                                                    |
|                                                                                                    | مفاهيم نهج البلاغه                                                                                                    | h.1 ^                                                                                                    |
|                                                                                                    | اذان                                                                                                    | مرايط                                                                                                    |
|                                                                                                    |                                                                                                    |                                                                                                    |
|                                                                                                    |                                                                                                    |                                                                                                    |
|                                                                                                    | -                                                                                                    | نوع دریافت کننده:* انتخاب                                                                                                    |
|                                                                                                    | •<br>•                                                                                                    | نوع دریافت کننده:*<br>الاحادی آندمز ، هر دادهال ، محال به آنتخار                                                                                                    |
|                                                                                                    | ۔<br>یک رشتہ می باشد                                                                                                    | نوع دریافت کننده:*<br>طلاعات آزمونی هر داوطلب مجاز به انتخاب                                                                                                    |
| • 🛞                                                                                                    | ۔<br>یک رشته می باشد                                                                                                    | نوع دریافت کننده:*<br>طلاعات آزمونی هر داوطلب مجاز به انتخاب<br>رشته اصلی:*                                                                                                    |
| • ⊗                                                                                                    | ب یک رشته می باشد<br>انتخاب                                                                                                    | نوع دریافت کننده:*<br>طلاعات آزمونی هر داوطلب مجاز به انتخاب<br>رشته اصلی:*                                                                                                    |
| • ⊗                                                                                                    | ب<br>یک رشته می باشد<br>انتخاب                                                                                                    | نوع دریافت کننده:*<br>طلاعات آزمونی هر داوطلب مجاز به انتخاب<br>رشته اصلی:*<br>رشته فرعی:*                                                                                                    |
| • 😒                                                                                                    | ب یک رشته می باشد<br>انتخاب<br>یک جزء قرآن کریم<br>هج البلاغه سند عرفه قرآن کریم                                                                                                    | نوع دریافت کننده:*<br>طلاعات آزمونی هر داوطلب مجاز به انتخاب<br>رشته اصلی:*<br>ر صورت شرکت در مسابقات قرآن کریم و ن                                                                                                    |
| • ⊗                                                                                                    | ب<br>م یک رشته می باشد<br>انتخاب<br>یک جزء قرآن کریم<br>۲ جزء قرآن کریم<br>۲ جزء قرآن کریم                                                                                                    | نوع دریافت کننده:*<br>طلاعات آزمونی هر داوطلب مجاز به انتخاب<br>رشته اصلی:*<br>رشته فرعی:*<br>ر صورت شرکت در مسابقات قرآن کریم و ن                                                                                       |
| - ©                                                                                                    | ب یک رشته می باشد<br>انتخاب<br>پچ البلاغه سنو<br>جزء قرآن کریم<br>جزء قرآن کریم<br>مجزء قرآن کریم<br>مجزء قرآن کریم                                                                                 | نوع دریافت کننده:*<br>طلاعات آزمونی هر داوطلب مجاز به انتخاب<br>رشته اصلی:*<br>رشته فرعی:*<br>در صورت شرکت در مسابقات قرآن کریم و ن<br>در چه دوره ای حضور داشته اید؟:                                                    |
| - ©<br>-                                                                                                    | یک رشته می باشد<br>انتخاب<br>پچ البلاغه سند<br>۲ جزء قرآن کریم<br>۲ جزء قرآن کریم<br>۵ جزء قرآن کریم<br>۱ جزء قرآن کریم<br>۱ جزء قرآن کریم                                                          | نوع دریافت کننده:* انتخاب<br>طلاعات آزمونی هر داوطلب مجاز به انتخاب<br>رشته اصلی:*<br><br><br><br><br><br>در چه دوره ای حضور داشته اید؟:<br>تصور مقام:                                                                   |
| <ul> <li></li> <li></li> <li><!--</td--><td>یک رشته می باشد<br/>یک رشته می باشد<br/>انتخاب<br/>پی جزء قرآن کریم<br/>۲ جزء قرآن کریم<br/>۲ جزء قرآن کریم<br/>۱ جزء قرآن کریم<br/>۱ جزء قرآن کریم<br/>۱ جزء قرآن کریم</td><td>نوع دریافت کننده:*<br/>طلاعات آزمونی هر داوطلب مجاز به انتخاب<br/>رشته اصلی:*<br/>رشته فرعی:*<br/>در صورت شرکت در مسابقات قرآن کریم و ن<br/>در چه دوره ای حضور داشته اید؟:<br/>تصویر مقام:</td></li></ul>                                         | یک رشته می باشد<br>یک رشته می باشد<br>انتخاب<br>پی جزء قرآن کریم<br>۲ جزء قرآن کریم<br>۲ جزء قرآن کریم<br>۱ جزء قرآن کریم<br>۱ جزء قرآن کریم<br>۱ جزء قرآن کریم                                     | نوع دریافت کننده:*<br>طلاعات آزمونی هر داوطلب مجاز به انتخاب<br>رشته اصلی:*<br>رشته فرعی:*<br>در صورت شرکت در مسابقات قرآن کریم و ن<br>در چه دوره ای حضور داشته اید؟:<br>تصویر مقام:                                     |
| <ul> <li></li> <li></li> <li><!--</td--><td>یک رشته می باشد<br/>یک رشته می باشد<br/>انتخاب<br/>پی جزء قرآن کریم<br/>۳ جزء قرآن کریم<br/>۳ جزء قرآن کریم<br/>۵ جزء قرآن کریم<br/>۱ جزء قرآن کریم<br/>۱ جزء قرآن کریم<br/>۱ جزء قرآن کریم</td><td>نوع دریافت کننده:*<br/>طلاعات آزمونی هر داوطلب مجاز به انتخاب<br/>رشته اصلی:*<br/>ر صورت شرکت در مسابقات قرآن کریم و ن<br/>در چه دوره ای حضور داشته اید؟:<br/>تصویر مقام:</td></li></ul>                                      | یک رشته می باشد<br>یک رشته می باشد<br>انتخاب<br>پی جزء قرآن کریم<br>۳ جزء قرآن کریم<br>۳ جزء قرآن کریم<br>۵ جزء قرآن کریم<br>۱ جزء قرآن کریم<br>۱ جزء قرآن کریم<br>۱ جزء قرآن کریم                  | نوع دریافت کننده:*<br>طلاعات آزمونی هر داوطلب مجاز به انتخاب<br>رشته اصلی:*<br>ر صورت شرکت در مسابقات قرآن کریم و ن<br>در چه دوره ای حضور داشته اید؟:<br>تصویر مقام:                                                     |
| <ul> <li>۵</li> <li>۲</li> <li>۲</li></ul>                                                                                                    | یک رشته می باشد<br>انتخاب<br>پچ البلاغه سند<br>۹ جزء قرآن کریم<br>۹ جزء قرآن کریم<br>۱ جزء قرآن کریم<br>۱ جزء قرآن کریم<br>۱ جزء قرآن کریم<br>۱ جزء قرآن کریم<br>۱ جزء قرآن کریم<br>۱ جزء قرآن کریم | نوع دریافت کننده:*<br>طلاعات آزمونی هر داوطلب مجاز به انتخاب<br>رشته اصلی:*<br>ر صورت شرکت در مسابقات قرآن کریم و ن<br>در چه دوره ای حضور داشته اید؟:<br>تصویر مقام:<br>نرایط                                            |
| <ul> <li>۲</li> <li>۲</li></ul>                                                                                                    | یک رشته می باشد<br>یک رشته می باشد<br>انتخاب<br>پی جزء قرآن کریم<br>۲ جزء قرآن کریم<br>۲ جزء قرآن کریم<br>۱ جزء قرآن کریم<br>۲ جزء قرآن کریم<br>۲ جزء قرآن کریم<br>۲ جزء قرآن کریم                  | نوع دریافت کننده:* انتخاب<br>طلاعات آزمونی هر داوطلب مجاز به انتخاب<br>رشته اصلی:*<br>ر صورت شرکت در مسابقات قرآن کریم و ن<br>در چه دوره ای حضور داشته اید؟:<br>تصویر مقام:<br>نرایط<br>اینجانب تمام شرایط را می پذیرم   |
| <ul> <li>۲</li> <li>۲</li></ul>                                                                                                    | یک رشته می باشد<br>یک رشته می باشد<br>انتخاب<br>پی جزء قرآن کریم<br>۲ جزء قرآن کریم<br>۱ جزء قرآن کریم<br>۲ جزء قرآن کریم<br>۲ جزء قرآن کریم<br>۲ جزء قرآن کریم                                     | نوع دریافت کننده: * انتخاب<br>طلاعات آزمونی هر داوطلب مجاز به انتخاب<br>رشته اصلی: *<br>ر صورت شرکت در مسابقات قرآن کریم و ن<br>در چه دوره ای حضور داشته اید؟:<br>تصویر مقام:<br>سرایط<br>اینجانب تمام شرایط را می پذیرم |
| <ul> <li>۲</li> <li>۲</li></ul>                                                                                                    | یک رشته می باشد<br>یک رشته می باشد<br>انتخاب<br>هج البلاغه سنو<br>مجزء قرآن کریم<br>مجزء قرآن کریم<br>ما جزء قرآن کریم<br>ما جزء قرآن کریم<br>ما جزء قرآن کریم<br>ما جزء قرآن کریم                  | نوع دریافت کننده:* انتخاب<br>طلاعات آزمونی هر داوطلب مجاز به انتخاب<br>رشته اصلی:*<br>رشته فرعی:*<br>ر صورت شرکت در مسابقات قرآن کریم و ن<br>در چه دوره ای حضور داشته اید؟:<br>تصویر مقام:<br>برایط                      |
| <ul> <li></li> <li></li> <li><!--</td--><td>یک رشته می باشد<br/>یک رشته می باشد<br/>انتخاب<br/>پی جزء قرآن کریم<br/>۳ جزء قرآن کریم<br/>۵ جزء قرآن کریم<br/>۱۰ جزء قرآن کریم<br/>۱۰ جزء قرآن کریم<br/>۲۰ جزء قرآن کریم<br/>۲۰ جزء قرآن کریم</td><td>نوع دریافت کننده:* انتخاب<br/>لطلاعات آزمونی هر داوطلب مجاز به انتخاب<br/>رشته اصلی:*<br/>رشته فرعی:*<br/>ر صورت شرکت در مسابقات قرآن کریم و ن<br/>در چه دوره ای حضور داشته اید؟:<br/>تصویر مقام:<br/>رایط</td></li></ul> | یک رشته می باشد<br>یک رشته می باشد<br>انتخاب<br>پی جزء قرآن کریم<br>۳ جزء قرآن کریم<br>۵ جزء قرآن کریم<br>۱۰ جزء قرآن کریم<br>۱۰ جزء قرآن کریم<br>۲۰ جزء قرآن کریم<br>۲۰ جزء قرآن کریم              | نوع دریافت کننده:* انتخاب<br>لطلاعات آزمونی هر داوطلب مجاز به انتخاب<br>رشته اصلی:*<br>رشته فرعی:*<br>ر صورت شرکت در مسابقات قرآن کریم و ن<br>در چه دوره ای حضور داشته اید؟:<br>تصویر مقام:<br>رایط                      |

چنانچه در دورههای گذشته مسابقات قرآن کریم و نهج البلاغه شرکت و حائز مقام شدهاید، اطلاعات مورد نظر در این قسمت درج شود.

| بل نمائید    | قسمت را تکمی   | به سنوات گذشته این | در صورت شرکت در مسابقات قرآن کریم و نهج البلاغ |
|--------------|----------------|--------------------|------------------------------------------------|
| ، کرده اید؟: | چه عناوینی کسب |                    | در چه دوره ای حضور داشته اید؟:                 |
|              |                |                    | تصوير مقام:                                    |
|              |                |                    | برايط                                          |
|              |                |                    | اینجانب تمام شرایط را می پذیرم                 |
|              |                |                    | 11                                             |
|              | ید نمایید.     | ه ثبت شده را تای   | گزینه پذیرش شرایط و اطلاعات                    |
|              | ىفحە ۴         | ٥                  |                                                |

توضيحات:

🗸 ثبت 1٣

در صورت نیاز به توضیحات، متن خود را مرقوم نموده و سپس گزینه «ثبت» را انتخاب نمایید.

|   |       |          |           |                          |                         |                     |             |                   |                        |                         | بایگانی      | ليست         |
|---|-------|----------|-----------|--------------------------|-------------------------|---------------------|-------------|-------------------|------------------------|-------------------------|--------------|--------------|
| : | þ,    | Ð        |           |                          |                         |                     |             |                   |                        | 1                       |              | جديد بازيابي |
|   | وضعيت | نقش      | ثبت كننده | آخرين وضعيت متكفل وابسته | كدملي وابسته            | نام خانوادگی وابسته | نام و ابسته | نوع ارتباط وابسته | شماره شناسنامه         | كدملي                   | شماره پرسنلی | نام اختصاری  |
|   | Q     | Q        | Q         | Q                        | Q                       | Q                   | Q           | Q                 | Q                      | ۹                       | Q            | Q            |
|   | تاييد | بازنشسته |           | تكفل                     | ٩۵۰                     |                     |             | همسر              |                        |                         |              | _            |
|   |       |          |           |                          |                         |                     |             |                   |                        |                         | 14           |              |
|   |       |          |           | رسی نمایید.              | کفل را برر<br>فتعامیت د | ا افراد تحت ت       | ام خود یا   | صحت ثبت ن         | این بخش ا<br>دمات فد د | ن نام، از<br>بادر بابال | پس از ثبن    |              |

ثبت درخواست <mark>صورت نپذیرفته</mark> و مراحل فوق میبایست مجدداً تکرار شود.

باآرزوى موفقيت براى ثما

دارالقرآن الکریم صندوق ای بازنشتگی، پس انداز و رفاه کارکنان صنعت نفت